# 中国抗癌协会科技奖励工作平台

中国抗癌协会

2025年1月

| 1 概述                   | 1  |
|------------------------|----|
| 1.1 系统使用前必读            | 1  |
| 1.2 青年科学家奖申报、推荐的基本操作流程 | 2  |
| 2 使用准备                 | 2  |
| 2.1 用户计算机硬件要求          | 2  |
| 2.2 用户计算机软件要求          | 2  |
| 3 推荐单位操作说明             |    |
| 3.1 进入登录页面             |    |
| 3.2 激活账户并设定密码          |    |
| 3.3 密码遗失后重设密码          | 5  |
| 3.4 完善推荐单位基本信息         |    |
| 3.5 修改密码               | 7  |
| 3.6 添加申报人              |    |
| 3.7 申报人员管理             |    |
| 3.8 审查申报数据             |    |
| 3.9 退回到申报人             |    |
| 3.10 提交至中国抗癌协会         |    |
| 3.11 生成推荐汇总表           |    |
| 3.12 安全退出系统            |    |
| 4. 申报人员操作说明            |    |
| 4.1 进入登录页面             |    |
| 4.2 激活账户并设定密码          |    |
| 4.3 密码遗失后重设密码          |    |
| 4.4 修改密码               |    |
| 4.5 申报端首页功能介绍          |    |
| 4.6 通用功能及操作说明          |    |
| 4.7 数据录入               |    |
| 4.8 录入中使用 Markdown     |    |
| 4.9 常用的 Markdown 语法功能  |    |
| 4.10 提交申报数据            | 24 |
| 4.11 查看申报数据流转状态和审查反馈信息 | 25 |
| 4.12 打印纸质版推荐表          | 26 |
| 4.13 安全退出系统            | 26 |
|                        |    |

# 目录

# 1 概述

1.1 系统使用前必读

1. 推荐单位的系统入口是"奖励推荐"图标,用户名为推荐单位名称的首字母(系统 已为推荐单位创建好了用户名);首次登录必须先激活账户(采集联络手机号,用于接收系 统发送的消息),并自行设定登录密码,未激活不能登录系统。去年参与过推荐工作的账户 信息已保留相关信息,可以不用重新激活。

2. 由推荐单位创建申报人的账户,并将用户名告知申报人;申报人获取用户名后,自 行激活账户并设置密码。

3. **申报人**的系统入口是"**青年科学家奖申报**"图标,用户名由推荐单位分配;首次登录必须先**激活账户**(采集联络手机号,用于接收系统发送的消息),并自行设定登录密码,未激活不能登录系统。

4. 系统使用的技术问题可以联系余老师(18032078889)。

1.2 青年科学家奖申报、推荐的基本操作流程

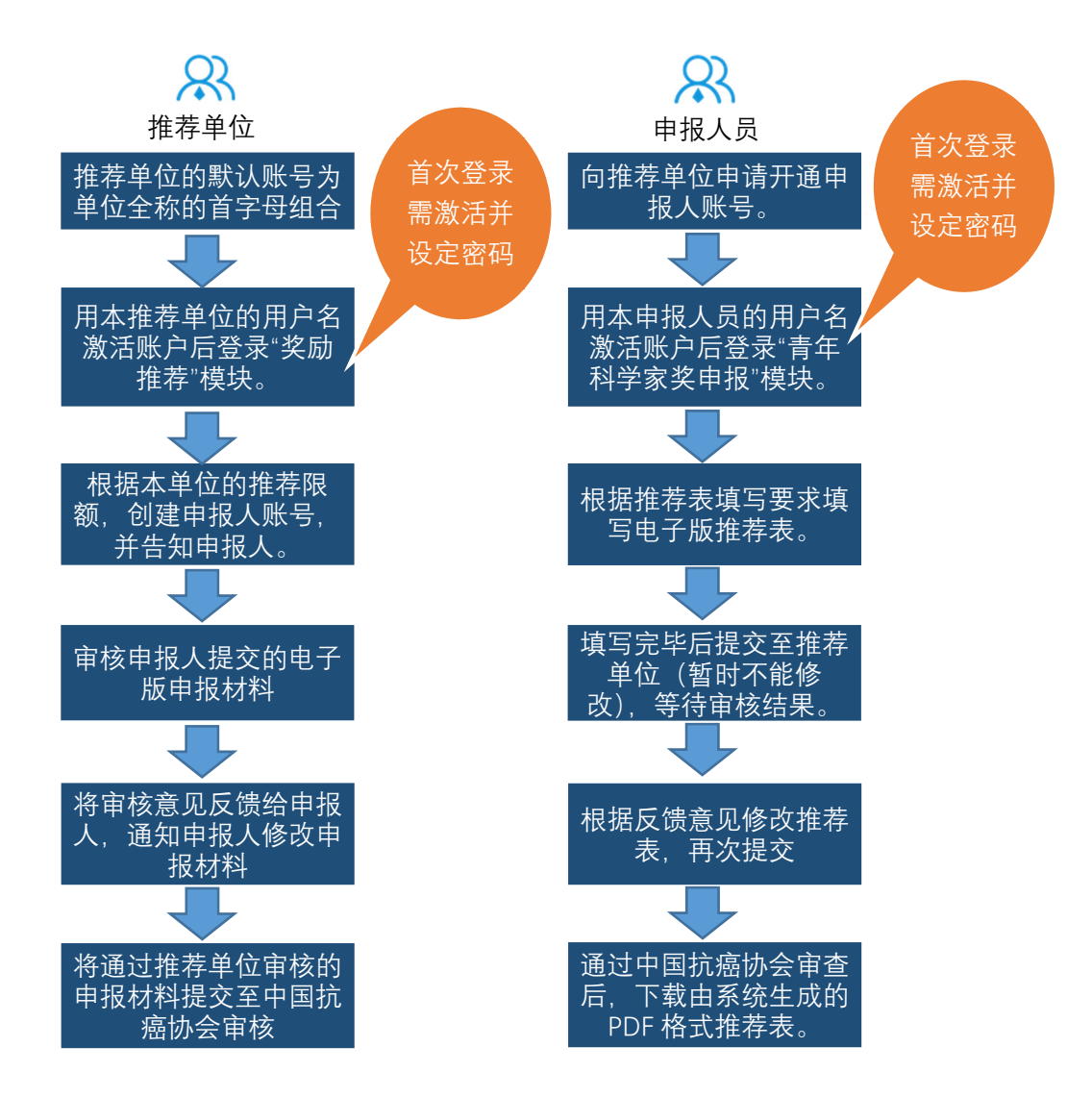

# 2 使用准备

2.1 用户计算机硬件要求

CPU: 主频 1.0GHZ 以上
内存: 2G 以上
硬盘: 50G 以上
分辨率: 1440 ×900 或以上
打印机: (建议 A4 幅面打印机)

2.2 用户计算机软件要求

操作系统: Windows XP/7/8/10; 浏 览 器:谷歌 Chrome 浏览器 (推荐)、360 极速浏览器、搜狗浏览器等; 支持软件: Office 2007/2010/2013/2016、Acrobat Reader; 推荐下载地址

- PDF 阅读器:https://acrobat.adobe.com/cn/zh-Hans/acrobat/pdf-reader.html
- Chrome 浏览器: https://www.google.cn/chrome/

https://pc.qq.com/detail/1/detail\_2661.html

- 360 极速浏览器: https://browser.360.cn/ee/
- 搜狗浏览器: https://ie.sogou.com/

# 3 推荐单位操作说明

# 3.1 进入登录页面

登录"中国抗癌协会科技奖励工作平台"(http://caca.qhvoting.com/),如下图 所示。

| <ul> <li>● 登陆</li> </ul> | × +                                                                                                    | ~     | - 0 | ×          |
|--------------------------|----------------------------------------------------------------------------------------------------|-------|-----|------------|
| ← → C ▲ 不安全   caca       | .qhvoting.com/user/login                                                                                                    | S & ¢ | * 4 | <b>1</b> : |
|                          | 中国抗癌协会科技奖励工作平台<br>Biggstph.dkg:<br>De platform for science and technology award work of<br>China Anti-Cancer Association Biggstph.dkg:<br>022-23359958-802 |       |     |            |
|                          | 首页 通知公告                                                                                                    |       |     |            |
|                          |                                                                                                    |       |     |            |
|                          | 通知公告 KORE >> 系统登陆                                                                                                    |       |     |            |
|                          | 日本 日本 日本 日本 日本 日本 日本 日本 日本 日本 日本 日本 日本 日                                                                                                    |       |     |            |
|                          | 契. <b>10</b><br>11.75                                                                                                    |       |     |            |
|                          | ない 日本 日本 日本 日本 日本 日本 日本 日本 日本 日本 日本 日本 日本                                                                                                    |       |     |            |
|                          |                                                                                                    |       |     |            |
|                          |                                                                                                    |       |     |            |
|                          |                                                                                                    |       |     |            |
|                          | 主力學位:中國抗產物会 技术支持:石室広告火料技                                                                                                    |       |     |            |

# 3.2 激活账户并设定密码

|                                                                                                    | ∨ – □ X            |
|----------------------------------------------------------------------------------------------------|--------------------|
| ← → C ▲ 不安全   caca.qhvoting.com/user/login                                                                           | ¤ © ☆ <b>* ≗</b> : |
| 中国抗癌协会科技奖励工作平台<br>BB务支持热线:<br>The platform for science and technology award work of<br>China Anti-Cancer Association |                    |
|                                                                                                    |                    |
| 通知公告 ADDRE >> 系统塑油                                                                                                   |                    |
|                                                                                                    | 推荐单位入口             |
|                                                                                                    |                    |
| 主办单位:中国防废协会 技术支持:石家庄肯大科技                                                                                             |                    |

为了确保申报人、推荐单位、中国抗癌协会及时掌握申报数据的流转状态,系统要求 用户首先激活账户,并采集接收短信的手机号(用于接收申报数据的流转状态)。激活成功 后,需要重新登录系统。激活步骤如下:

| <ul> <li>● 登陆</li> </ul> | × +                                           |                                                                     |                          | ∨ – ⊡ X     |
|--------------------------|-----------------------------------------------|---------------------------------------------------------------------|--------------------------|-------------|
| ← → C ▲ 不安全   ca         | a.qhvoting.com/user/login                     |                                                                     |                          | 🕸 🖻 🛧 🌲 😩 🗄 |
|                          | 中国抗癌协会<br>The platform for scien<br>China Ant | 科技奖励工作平台<br>ce and technology award work of<br>i-Cancer Association | 服务支持热线: 022-23359958-802 |             |
|                          | 首页 通知公告 登闲                                    | t ×                                                                 |                          |             |
|                          |                                               | 用户名                                                                 |                          |             |
|                          | · · · · · · · · ·                             | 密码 Ø                                                                |                          |             |
|                          |                                               | <b>シ</b> ジラフ3                                                       |                          |             |
|                          | 通知公告                                          | 登陆                                                                  | ume » 系统登陆               |             |
|                          | 7                                             | 忘记密码                                                                | 利技奖 青年科学 申报 申报           |             |
|                          |                                               |                                                                     | 发励<br>推荐                 |             |
| Stepl:自次复                | :求或账尸木激 /                                     |                                                                     | 👫 综合                     |             |
| 活,点击 <mark>激活</mark> 。   | ,                                             |                                                                     | 1 EtH                    |             |
|                          |                                               |                                                                     |                          |             |
|                          |                                               |                                                                     |                          |             |
|                          |                                               |                                                                     |                          |             |
|                          | 主が                                            | 单位:中国抗癌协会 技术支持:石家庄青火科技                                              |                          |             |

| <ul> <li>∞ 激活用户</li> <li>× +</li> </ul>                    |                                                                                              | ✓ - □ ×                                                              |
|------------------------------------------------------------|----------------------------------------------------------------------------------------------|----------------------------------------------------------------------|
| ← → C ▲ 不安全   caca.qhvoting.com/user/register              |                                                                                              | 🖻 🖈 🌲 🗄                                                              |
| 中国抗<br>The platf                                           | 癌协会科技奖励工作平台<br>orm for science and technology award work of<br>China Anti-Cancer Association | 服务支持热线: 022-23359958-802                                             |
| 首页 通知公告                                                    |                                                                                              | Step4:点击获取验证码。系统将                                                    |
| Step2:输入分配的用户名。                                            |                                                                                              | 发送验证码到您指定的手机号。                                                       |
|                                                            |                                                                                              |                                                                      |
| Step3:输入联络本人手机号,<br>用于接收验证码和系统通知。                          | 加力者:     回動(人的)者       手助者:     手机号       量证码:     請給人验证码       設定初始登录密码     Ø               | Step5:根据验证码提示,在<br>有效时间内,正确输入接收到<br>的验证码。                            |
|                                                            | 确认初始密码: 请重复输入初始登录 20 @                                                                       |                                                                      |
| Step7:所有信息都正确填写<br>后点击 <mark>提交</mark> ,完成首次登录的<br>账户激活操作。 | 提 交<br>主力单位:中国防磨协会 技术支持:石室庄青大和技                                                              | Step6:自行设定登录密码,该<br>密码为今后登录用的密码。                                     |
|                                                            | <ul> <li>内右移动拼接图片完成验证</li> </ul>                                                             | <mark>注意事项:</mark> 为防止短信轰炸骚<br>扰,在获取验证码时需要进行<br>图片拼接操作,拖动速度不要<br>太快。 |

# 3.3 密码遗失后重设密码

如果您遗忘了登录密码,可以通过短信验证重设密码。步骤如下

| ◎ 登陆              | × +                              |                                                                                            |                             | ∨ – □ ×     |
|-------------------|----------------------------------|--------------------------------------------------------------------------------------------|-----------------------------|-------------|
| ← → C ▲ 不安全   cad | a.qhvoting.com/user/login        |                                                                                            |                             | 🖻 🖻 🕁 🌲 😩 : |
|                   | 中国抗癌的<br>The platform for<br>Chi | <b>办会科技奖励工作平台</b><br>r science and technology award work of<br>ina Anti-Cancer Association | 服务支持热线:<br>022-23359958-802 |             |
|                   | 首页 通知公告                          | 登陆 ×                                                                                       |                             |             |
|                   |                                  | <ul> <li>A用户名</li> <li>品 密码 Ø</li> <li>Q 460243</li> <li>Q 460243</li> </ul>               |                             |             |
|                   |                                  | - <u>30</u> , 424 3                                                                        |                             |             |
|                   | 通知公告                             | 登陆                                                                                         | nne » 系统登陆                  |             |
|                   |                                  | <b>勤活 忘2</b> 電码                                                                            | 利技奖 青年科学 中服                 |             |
|                   |                                  | /                                                                                          | 2550<br>10.75               |             |
| Step1             | :点击 <mark>忘记密码</mark> 。          |                                                                                            | <b>茶</b> 给<br>管理            |             |
|                   |                                  | 主办单位:中国的启协会 技术支持:石家在青火科技                                                                   |                             |             |

| ◎ 忘记密码 × +                                            |                                                                                     | v – в х                                   |
|-------------------------------------------------------|-------------------------------------------------------------------------------------|-------------------------------------------|
| ← → C ▲ 不安全   caca.qhvoting.com/user/forget           | 抗癌协会科技奖励工作平台                                                                        | ⊶ 및 企 ☆ ★ ≛ :<br>服务支持执线:                  |
| 首页 通知公告                                               | latform for science and technology award work of U<br>China Anti-Cancer Association | Sten3:占去莽取哈证码 系统终                         |
| Step2:输入分配的用户名。                                       |                                                                                     | 发送验证码到您预留的手机号。                            |
|                                                       | 田存早位5月11日首先的<br>用户名: 请输入用户名 名<br>验证码: 请输入验证例 蔡敬验证码                                  |                                           |
|                                                       | 设置新密码: 位置新密码 の<br>補礼新密码: 靖重契約入前3年 の<br>提文                                           | Step4:根据验证码提示,在<br>有效时间内,正确输入接收到<br>的验证码。 |
| Step6:所有信息都正确填写<br>后点击 <mark>提交</mark> ,完成修改密码操<br>作。 | 主力单位:中国机器协会 技术支持:石家庄青大和校                                                            | Step5:输入重设密码和确认重<br>设密码(二者一致)。            |

3.4 完善推荐单位基本信息

推荐单位登录后,请务必首先完善账户信息,该部分信息将成为申报书中单位推荐意见页的一部分。如果未完善账户信息,在登录时系统会弹出完善账户信息提示。

| <ul> <li>科技奖管理 - 中国抗癌协会科技 · × +</li> </ul>                                                            |                                                | ✓ - □ ×       |
|----------------------------------------------------------------------------------------------------|------------------------------------------------|---------------|
| ← → C ▲ 不安全   caca.qhvoting.com/institution/list/project                                              |                                                | 아 🕸 🖄 🏚 😩 🗄   |
| 中国抗癌协会科技奖励工作平台<br>The platform for science and technology award work of Orina Anti-Cancer Association |                                                | 2 北京抗癌协会 🕛 退出 |
| 科技奖申报管理  青年科学家奖申报管理                                                                                   | <ul> <li>注意<br/>请完善【用户—用户设置】中的相关信息:</li> </ul> |               |
| 当前申报年度:2022 推荐限额: 5                                                                                   | 知道了                                            |               |
| 申报单位管理                                                                                                |                                                | +新建 古 导出 C X  |
| 序号 项目名称 单位名称 登录名 ① 联系                                                                                 | 人 联系电话 是否激活 ① 申报等级 ③ 编辑状态 ① 审批状态 ③             | 操作            |

| <ul> <li>◎ 科技奖管理 - 中國抗癌协会科技: × +</li> </ul>                                                                   |                                             | ✓ - □ X                          |
|----------------------------------------------------------------------------------------------------|---------------------------------------------|----------------------------------|
| そ う C ▲ 不安全   caca.qhvoting.com/institution/list/project                                                      |                                             | 어 🗟 🔄 🛊 🚨 🗄                      |
| weight 中国抗癌协会科技奖励工作平台<br>The platform for science and technology award work of China Artif-Cancer Association |                                             | 🔒 北京抗癌协会 🕛 退出                    |
| 科技奖申报管理 青年科学家奖申报管理                                                                                            | Step1:点击 <mark>用户设置</mark> ,打开<br>填写账户信息界面。 | <ul><li> ● 単一位置 ● 修改電码</li></ul> |
| 当前申报年度: 2022 推荐限额: 5                                                                                          |                                             |                                  |
| 申报单位管理                                                                                                    |                                             | + 新建 占 导出 C X                    |
| 序号         项目名称         单位名称         登录名 ①         联系人                                                        | 联系电话 是否激活 ① 申报等级 ① 编辑状态 ① 审批状态 ①            | 操作                               |

|                              | 单位                     | 基本信息       |                   |            |      |
|------------------------------|------------------------|------------|-------------------|------------|------|
|                              |                        | 推荐单位类别:    | 省市抗癌协会            |            |      |
|                              |                        | 推荐单位名称:    | 中国抗癌协会            |            |      |
| Step2:务必准确填写                 |                        | 负责人:       | 负责人               | 3/30       |      |
| 所以信息,该部分信息                   | N                      | 通信地址:      | 通信地址              |            |      |
| 将成为申报书中单位推                   | $\boldsymbol{\lambda}$ |            |                   | 5/100      |      |
| 荐意见页的信息。                     |                        | 邮政编码:      | 000000            | 6/6        |      |
|                              | 联系                     | <<br>↓信息   |                   |            |      |
|                              |                        | 姓名:        | 联系人姓名             | 5/30       |      |
|                              |                        | 办公电话:      | 010-12345678      | 12/20      |      |
|                              |                        | 移动电话:      | 1666666666        | 11/20      |      |
|                              |                        | 电子邮箱:      | 1666666666@qq.com | 1          |      |
| Step4:最后点击 <mark>返回</mark> 。 | 辰登<br>~                | 设置<br>用户名: | zgkaxh            | · Step3:点· | 击保存。 |
|                              |                        | 认证手机:      | 18032078889       |            |      |
|                              |                        |            | S 260 E RF        |            |      |

# 3.5 修改密码

如果想重设登陆密码可按下列步骤完成。

| <ul> <li></li></ul>                                                                                   |                 | ∨ – ⊡ X       |
|----------------------------------------------------------------------------------------------------|-----------------|---------------|
| ← → C ▲ 不安全   caca.qhvoting.com/institution/list/project                                              |                 | 아 🖻 🖻 ☆ 뵭 🚨 🗄 |
| 中国抗癌协会科技奖励工作平台<br>The platform for science and technology award work of China Ares Cancer Association |                 | 2 北京抗癌协会 🕛 退出 |
|                                                                                                    |                 | ◎ 用户设置        |
| 科技奖申报管理 青年科学家奖申报管理                                                                                    |                 | ₽ 修改密码        |
|                                                                                                    | Step1:点击修改密码,打开 |               |
| 当前申报年度: 2022 推荐限额 5                                                                                   | 填写修改密码界面。       |               |
| 申报单位管理                                                                                                | + 新             | 建しる時間のことに     |
| 序号         项目名称         单位名称         登录名 ①         联系人                                                | 联系电话 是否邀活       | 操作            |

| <ul> <li>◎ 项目管理 - 中国抗癌协会科技奖: × +</li> </ul>                                                           |           | ∨ - □ X                        | ţ |
|----------------------------------------------------------------------------------------------------|-----------|--------------------------------|---|
| ← → C ▲ 不安全   caca.qhvoting.com/institution/list/project/                                             |           | 题 🗠 🛧 🛔 🚨 :                    |   |
| 中国抗癌协会科技奖励工作平台<br>The platform for solence and lectrology award work of Ofera Aret Cancer Association | 修改密码      | <ul> <li></li></ul>            | • |
| Step2:正确输入旧密码、新<br>密码和确认新密码。                                                                          | 日密码:<br>  | ⌀ Step3:最后点击 <mark>提交</mark> 。 |   |
| 申报单位管理                                                                                                | 确认新密码: 提交 | ◎<br>+ 新註 1号出 C ×              |   |
| ▶ 中世名称 登录名 ① 联系人 名称                                                                                   |           | 态 ① 审批状态 ① 操作                  |   |

# 3.6 添加申报人

推荐单位登录系统后,按照下图所示步骤完成添加申报人。

| <ul> <li></li></ul>                                                                                                    | 青年科学家奖智             | 管理 ×                            | · +                                                                                                    |                    |                |             |        | ✓ - □                    |
|----------------------------------------------------------------------------------------------------|---------------------|---------------------------------|----------------------------------------------------------------------------------------------------|--------------------|----------------|-------------|--------|--------------------------|
| 中国抗癌协会科技奖励工作平台<br>Determentation water determentation       ● 中国北德小 ① 副         市井学家奖申报管理       市井学家奖申报管理       刷新按钮<br>全屏模式按钮         計師咿擦中度:       2022       推存照整:       显示申报限额, 创建的<br>申报人不能超过限额       ● 単純本 ②       ● 単純本 ③       ● 単純本 ③       ● 単純本 ③       ● 単純本 ③       ● 単純本 ③       ● 単純本 ③       ● 単純本 ③       ● 単純本 ③       ● 単純本 ③       ● 単純本 ③       ● 単純本 ③       ● 単純本 ③       ● 単純本 ③       ● 単純本 ③       ● 単純本 ③       ● 単本 ③       ● 単       ● 単      ● 単       ● 単       ● 単< | → C                 | ▲ 不安全   caca.                   | qhvoting.com/institution/                                                                                                    | 'list/scientist    |                |             |        | 🕶 🗟 😚 🌧                  |
| 科技奖申报管理       青年科学家奖申报管理       刷新按钮<br>全屏模式按钮         当前申版年度:       2022 推荐照额: 2       显示申报限额, 创建的<br>申报人不能超过限额       ####       ####       #####       #####       #####       #####       #####       #####       #####       #####       #####       #####       #####       #####       #####       #####       #####       Step1: 点击该按钮, 创<br>建申报人账户。       ####       #####       #####       #####       #####       #####       #####       #####       #####       #####       #####       #####       #####       #####       #####       #####       #####       ####################################                                                                                                    | The platfo          | 国抗癌协会                           | お<br>な<br>教<br>技<br>変<br>励<br>工<br>作<br>乳<br>、<br>の<br>、<br>の<br>、<br>、<br>、<br>の<br>、<br>、<br>、<br>の<br>、<br>、<br>、<br>の<br>、<br>、<br>、<br>の<br>、<br>、<br>、<br>の<br>、<br>、<br>、<br>の<br>、<br>、<br>、<br>の<br>、<br>、<br>の<br>、<br>、<br>の<br>、<br>の<br>の<br>、<br>の<br>、<br>の<br>、<br>の<br>、<br>の<br>、<br>の<br>、<br>の<br>、<br>の<br>、<br>の<br>の<br>、<br>の<br>の<br>、<br>の<br>の<br>、<br>の<br>の<br>の<br>、<br>の<br>の<br>の<br>、<br>の<br>の<br>の<br>の<br>の<br>の<br>の<br>の<br>の<br>、<br>の<br>、<br>の<br>の<br>の<br>の<br>の<br>の<br>の<br>の<br>の<br>の<br>の<br>の<br>の | F 台<br>Association |                |             |        | 🤰 中国抗癌协会 🕛 退出            |
| 当前申报年度: 2022 推荐照额:       显示申报限额, 创建的<br>申报人不能超过限额         人才奖申报者管理       中报人不能超过限额            ▶号 姓名        正作单位          1<                                                                                                    | 科技奖                 | 申报管理                            | 青年科学家奖中报管                                                                                                    |                    | 青年科学家          | 家奖申报        | .管理    | 刷新按钮<br>全屏模式按钮           |
| 序号       姓名       工作单位       登录名の       联系电话       是否激活の       傳編状态の       审批状态の         1       赵六       XX医科大学附属医跳       • zhaoliu       13333333333       18032078899       • 审核中       Step1: 点击该按钮, 创<br>建申报人账户。                                                                                                    | <b>当前申</b> 封<br>人才奖 | <b>服年度: 2022 月</b><br>2014年版者管理 | 推荐限额: 2<br>E                                                                                                    | 显示申报阻<br>申报人不能     | 艮额,创致<br>毛超过限智 | 建的<br>额     |        | + 新建 」 号田 C X            |
| 1       赵六       XX医科大学附属医院       • zhaoliu       1333333333       • 审核中       Step1:点击该按钮,创         建申报人账户。                                                                                                    | 序号                  | 姓名                              | 工作单位                                                                                                    | 登录名 ①              | 联系电话           | 是否激活 ()     | 编辑状态 ① | 审批状态 ① 操作                |
| 20226石家庄胥火科技                                                                                                    | 1                   | 赵六                              | XX医科大学附属医院                                                                                                    | • zhaoliu          | 13333333333    | 18032078889 | • 审核中  | Step1:点击该按钮,创<br>建申报人账户。 |
|                                                                                                    |                     |                                 |                                                                                                    |                    | 2022©          | 石家庄青火科技     |        |                          |

| <ul> <li>青年科学家奖管理</li> </ul>              | × +                                                                           |                                                    |                                               | × – 🗆                     | ×          |
|-------------------------------------------|-------------------------------------------------------------------------------|----------------------------------------------------|-----------------------------------------------|---------------------------|------------|
| ← → C ▲ 不安全   ca                          | ca.qhvoting.com/institution/list/scientist                                    |                                                    |                                               | • • • • • •               | <b>±</b> : |
| 中国抗癌协<br>The platform for science and tex | 会科技奖励工作平台<br>dmology award work of China Anti-Cancer Association              |                                                    |                                               | 2 北京抗癌协会 🕛 近              | 退出         |
| 科技奖申报管理                                   | 青年科学家奖申报管理                                                                    | 新建用户                                               | × Step2:输入申封                                  | 很人姓名                      |            |
| 当前申报年度: 2022                              | 推荐限额: 2                                                                       | 姓名:                                                |                                               |                           |            |
| 人才奖申报者管理                                  | 里                                                                             |                                                    | Step3:点击此打                                    | 安钮,                       |            |
| 序号 姓名                                     | 工作单位                                                                          |                                                    | 💵 👳 根据申报人姓名                                   | i自动生 👘                    |            |
| 1 王五                                      | <sup>海軍軍医大学海軍医学系海军流行病学校委<br/>室</sup><br>Step4:点击 <b>び</b><br>申报人创建。<br>名告知申报人 | * vanawy 1333333333<br><b>第定</b> ,完成<br>请将该用户<br>。 | 成登录名(姓名     首字母组合), 一     输入登录名。该     申报人自行激活 | ¡拼音的<br>也可自行<br>₹用户由<br>╦ |            |

### 3.7 申报人员管理

| <ul> <li>● 青年科学家奖</li> <li>← → C:</li> </ul> | 管理 >                                                                                                   | +            | t/scientist |            |             |             |        |                                 | 0-       | <ul> <li>✓ -</li> <li>Image: Image: Image:</li></ul> | • | ×<br>: |
|----------------------------------------------|----------------------------------------------------------------------------------------------------|--------------|-------------|------------|-------------|-------------|--------|---------------------------------|----------|----------------------------------------------------------------------------------------------------|---|--------|
| the platf                                    | 中国抗癌协会科技奖励工作平台<br>The platform for science and technology award work of China Anti-Current Association |              |             |            |             |             |        |                                 |          |                                                                                                    |   |        |
|                                              |                                                                                                    |              |             |            |             |             |        |                                 |          |                                                                                                    |   |        |
| 科技奖                                          | 科技奖申报管理                                                                                                |              |             |            |             |             |        |                                 |          |                                                                                                    |   |        |
| 当前申                                          | 报年度: 2022                                                                                              | 推荐限额: 2      |             |            |             |             |        |                                 |          |                                                                                                    |   |        |
| 人才對                                          | 奖申报者管理                                                                                                 |              |             |            |             |             |        |                                 | + 新建     | 上导出 C                                                                                                    | × |        |
| 序号                                           | 姓名                                                                                                    | 工作单位         |             | 登录名 ①      | 联系电话        | 是否激活①       | 编辑状态 ① | 审批状态 ①                          | 操作       |                                                                                                    |   |        |
| 1                                            | 李四                                                                                                    | 河北医大四院       |             | • lisi     | 13752025050 | 13752025050 | • 审核中  | <ul> <li>推荐单位<br/>审核</li> </ul> |          | Q 🗸 I (                                                                                                    | 2 |        |
| 2                                            | 张三                                                                                                    | 重庆大学附属肿瘤医院 妇 | 斗肿瘤中心       | • zhangsan | 18032078889 | 18032078889 | • 填报中  | • 拒绝                            |          | P Q                                                                                                    |   |        |
|                                              |                                                                                                    |              |             |            |             |             |        |                                 |          |                                                                                                    |   |        |
|                                              |                                                                                                    |              |             |            |             |             |        |                                 |          |                                                                                                    |   |        |
|                                              |                                                                                                    |              |             |            |             |             |        |                                 |          |                                                                                                    |   |        |
|                                              |                                                                                                    |              |             | 20         | 022©石家庄青>   | KRIJI       |        |                                 |          |                                                                                                    |   |        |
|                                              |                                                                                                    |              | 8           |            |             |             |        |                                 |          |                                                                                                    |   |        |
|                                              |                                                                                                    |              |             |            |             |             | × ->   | v                               | <u> </u> | _                                                                                                    |   |        |
| 删除                                           | : 修                                                                                                    | 改 锁定         | 取消          | 重置         | 预           | 览           | 审查     | 提交                              | 申报       |                                                                                                    |   |        |
| 申报                                           |                                                                                                    | 报申报          | 激活          | 密码         | 申           | 报           | 申报     | 至中                              | 数据       |                                                                                                    |   |        |
| 用户                                           | 月 月                                                                                                    | 户 用户         | 状态          |            | 数           | 据           | 数据     | 国抗癌协                            | 退回       |                                                                                                    |   |        |
|                                              |                                                                                                    | 志 虹戸         |             |            |             |             |        | 会                               | 人        |                                                                                                    |   |        |

(1) 删除申报用户:可删除该申报用户,同时该申报用户填写的申报数据一并删除 (一个申报用户只能有一项申报数据)。

(2)修改申报用户信息:修改该申报人的姓名和登录账号。

(3) 锁定申报用户:锁定申报用户后,该用户不可登录,解锁后可继续登录。

(4)取消申报用户激活状态:取消该申报用户的激活状态,该账户登录时需重新激活。

(5) 重置密码:如果申报人忘记了登录密码,可将其登录密码重设为123456。

(6) 预览申报数据:对申报数据进行浏览。

(7) 审查申报数据:对该申报数据进行形式审查,形成审查意见反馈至申报人,申报 人可根据审查意见进行相应的修改。审查功能只有在申报人提交申报数据之后才能进行。

(8) 提交至中国抗癌协会:推荐单位对申报人提交的申报数据审查认可合格后,可点 击该图标,将申报数据提交至中国抗癌协会。

(9) 申报数据退回申报人:如果申报嗯提交的申报数据存在问题,推荐单位可将该数据退回申报人,由申报人根据审查意见完善后再次提交。

# 3.8 审查申报数据

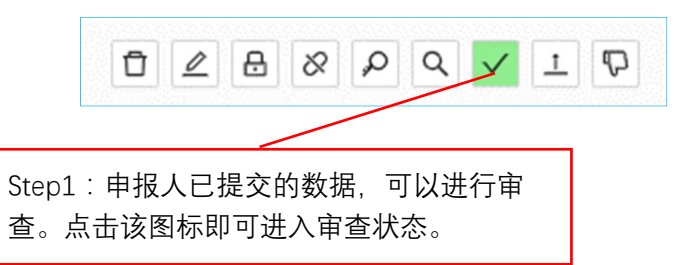

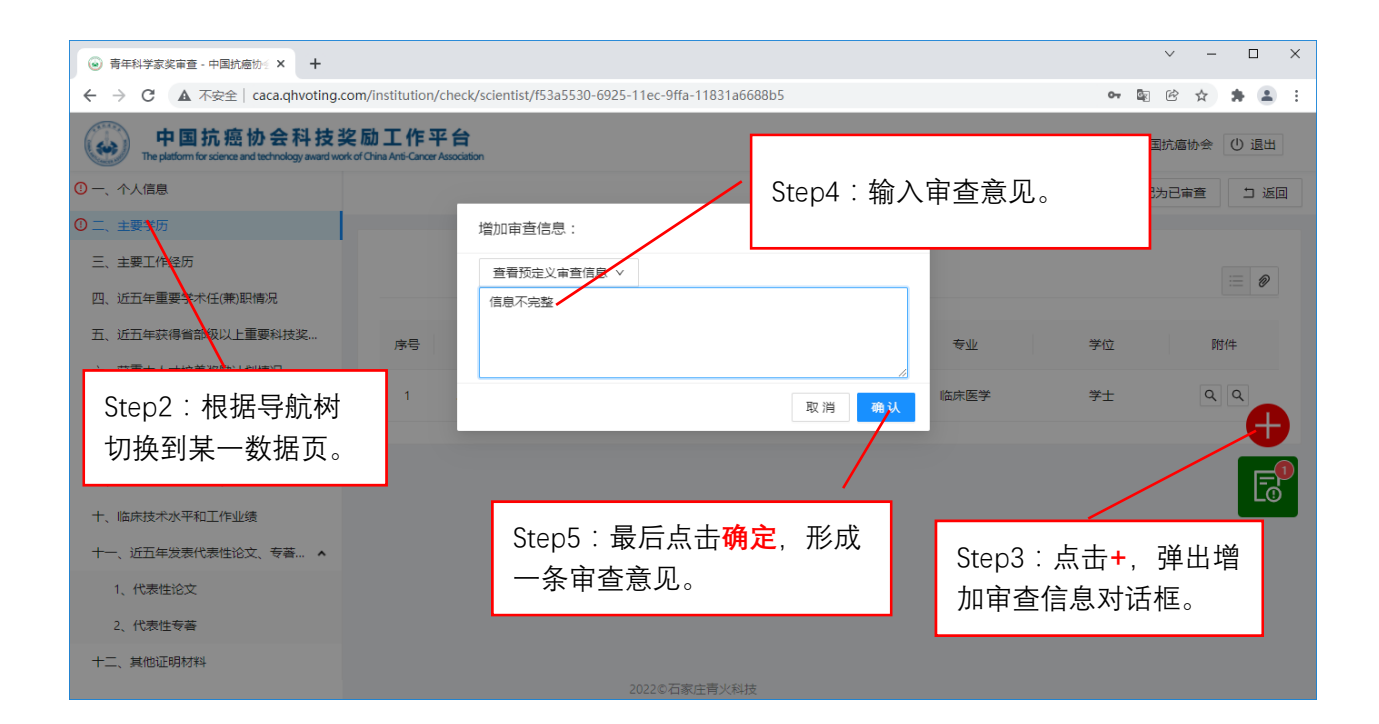

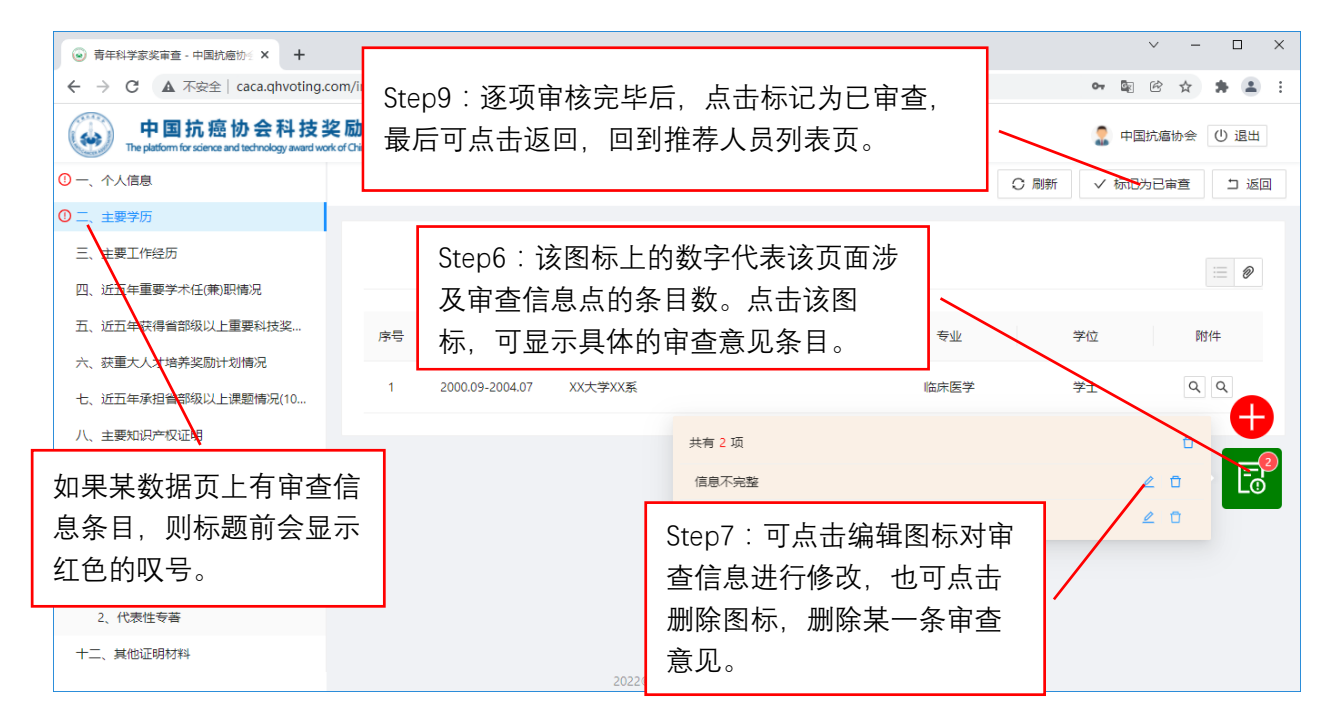

10

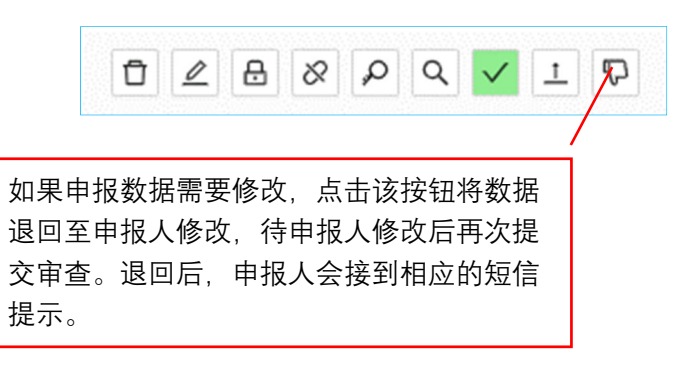

# 3.10 提交至中国抗癌协会

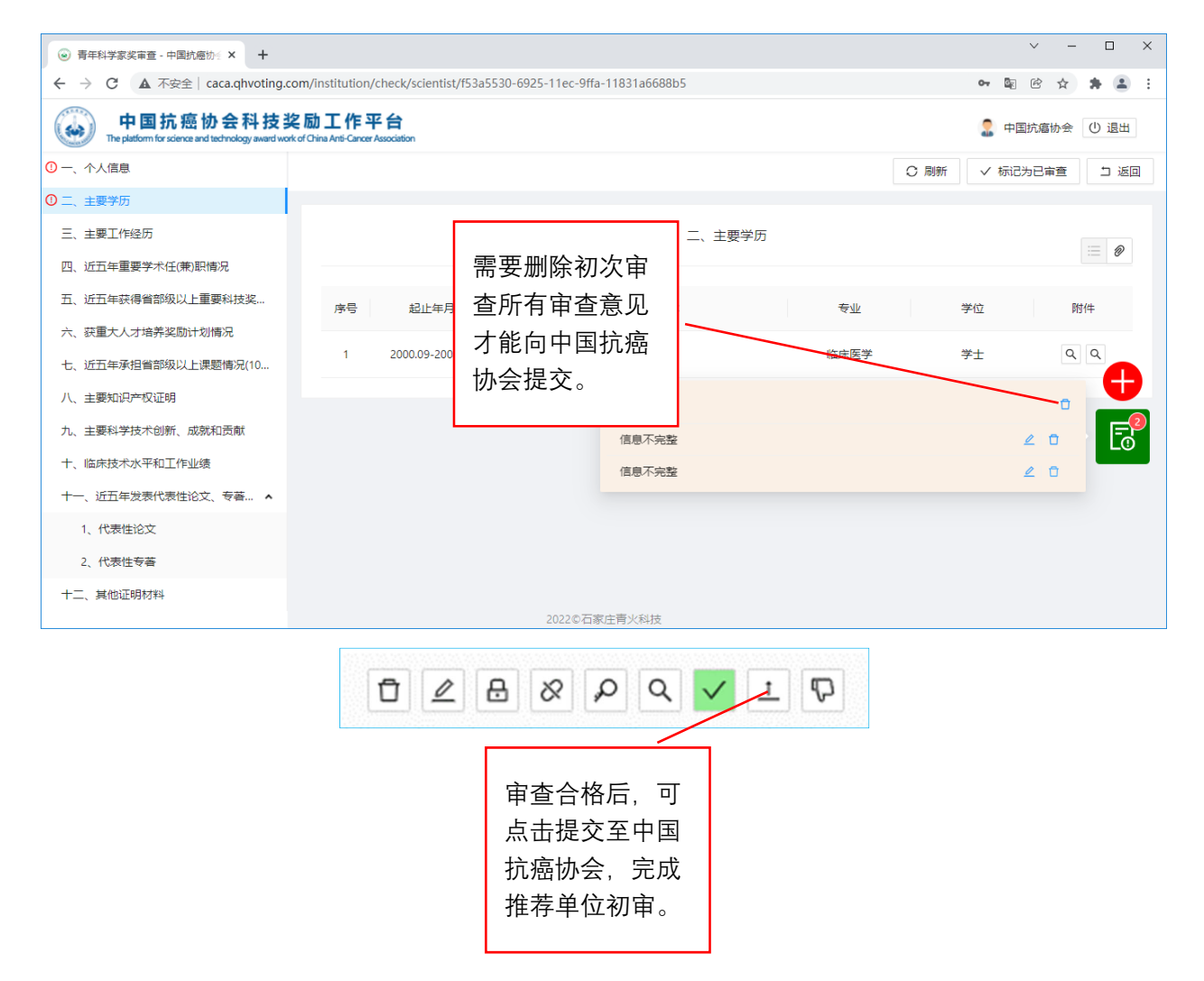

**注**: 申报人根据推荐单位的审核意见修改完善后,并重新提交至推荐单位再次审核。 推荐单位需逐条对修改点进行确认,并删除所有修改意见后,才能将该申报数据提交至中 国抗癌协会。

# 3.11 生成推荐汇总表

| R HI BAS                                 | × +                                                                                                    |                |                   |           |                     |       |                |                 |                                                      | ~ -                                    |  |
|------------------------------------------|----------------------------------------------------------------------------------------------------|----------------|-------------------|-----------|---------------------|-------|----------------|-----------------|------------------------------------------------------|----------------------------------------|--|
| d C                                      | ▲ 不安全   caca.qhvoting.com/institution/list/project                                                         |                |                   |           |                     |       |                |                 | 아 웹 안 ☆ 3                                            |                                        |  |
| The platfo                               | 中国抗癌协会科技奖励工作平台<br>The platform for stational and factorizing asserd work of Ofene Artic Carter Association |                |                   |           |                     |       | <b>止己投关汇总主</b> |                 |                                                      |                                        |  |
| ▲ 杜埃···································· |                                                                                                    |                |                   |           |                     |       |                |                 |                                                      |                                        |  |
| ale datata la                            |                                                                                                    |                |                   |           |                     |       |                |                 |                                                      |                                        |  |
| 当时中期                                     | 段年度: 2022 申报限额: 10<br>1位管理                                                                                 |                |                   |           |                     |       |                |                 |                                                      | + 新雄 山 导出 C                            |  |
| 申报单                                      | 保年度: 2022 申J限期級: 10<br>位管理<br>項目名称:                                                                        | 单位名称           | 登录名①              | 联系人       | 联系电话                | 是否激活① | 申报等级 ①         | 提交状态 ①          | 审批状态 ①                                               | + 新建 上 号出 C<br>進作                      |  |
| 当前中加<br>申报单<br>序号                        | 株存度: 2022 申/取用紙: 10<br>位管理<br>現自名称<br>我約25推荐項目                                                             | 单位名称<br>天漫肿瘤医院 | 登录名 ①<br>• tjzlyy | 联系人<br>赵七 | 联系电话<br>16666666666 | 是吉激活① | 申报等级 ①<br>二等奖  | 提交状态 ①<br>• 审核中 | <ul> <li>审批状态 ①</li> <li>推荐单位</li> <li>审核</li> </ul> | + mit 上号出 C<br>操作<br>① 2 8 8 9 9 9 1 9 |  |

3.12 安全退出系统

如果登录系统后,长时间未有页面操作,请用如下安全方式退出系统。

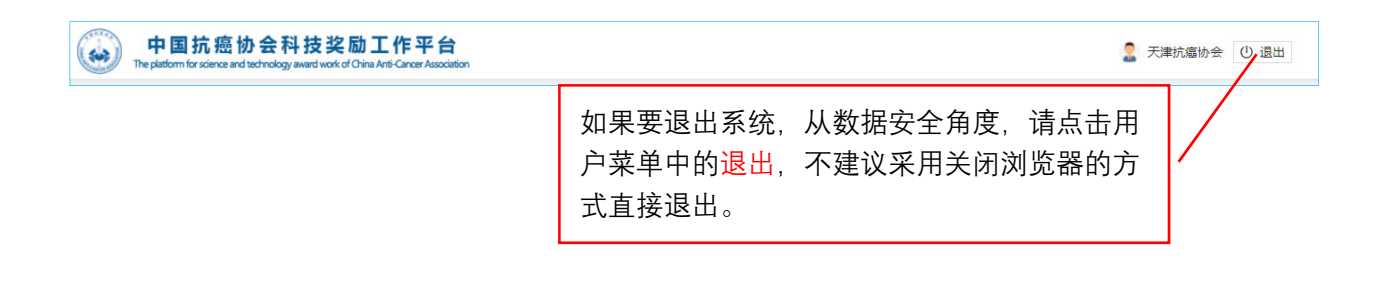

# 4. 申报人员操作说明

# 4.1 进入登录页面

登录"中国抗癌协会科技奖励工作平台"(http://caca.qhvoting.com/),如下图 所示。

| <ul> <li>● 105</li> </ul> | x +                                                                                                    | ∨ – ⊡ ×     |
|---------------------------|----------------------------------------------------------------------------------------------------|-------------|
| ← → C ▲ 不安全   caci        | a,qhvoting.com/user/login                                                                                                    | ₽ 8 ☆ # ≛ : |
|                           | 中国抗癌协会科技奖励工作平台 服务支持Mati :<br>The platform for science and technology award work of 022-23359958-802 つ<br>China Anti-Cancer Association |             |
|                           | · 首页 · 通知公告                                                                                                    |             |
|                           |                                                                                                    |             |
|                           | · 2005. >>> 系统登陆                                                                                                    |             |
|                           | 11522 A 142457<br>1468 <b>2</b> 142457                                                                                                 |             |
|                           | 200<br>105                                                                                                    |             |
|                           | <b>7</b> 0, 60                                                                                                    |             |
|                           |                                                                                                    |             |
|                           |                                                                                                    |             |
|                           |                                                                                                    |             |
|                           | 主力单位:中国的建始会 故未支持:石家庄英人转校                                                                                                    |             |

# 4.2 激活账户并设定密码

| <ul> <li>● 登陆</li> <li>×</li> </ul> | +                                                                                                    | ~   | - |     | × |
|-------------------------------------|----------------------------------------------------------------------------------------------------|-----|---|-----|---|
| ← → C ▲ 不安全   caca.ql               | hvoting.com/user/login<br>中国抗癌协会科技奖励工作平台<br>Bre platform for science and technology award work of<br>China Anti-Cancer Association | £ · | Ŷ | * 4 |   |
|                                     |                                                                                                    |     |   |     |   |
| <u> </u>                            | 通知公告 verv 系统登出 青年科学家奖 申报入口 系统登出                                                                                                    |     |   |     |   |
|                                     | 主办单位:中国航星协会 技术支持:石家庄青火科技                                                                                                    |     |   |     |   |

为了确保申报人员、推荐单位、中国抗癌协会及时掌握申报数据的流转状态,系统要求用户首先激活账户,并采集接收短信的手机号(用于接收申报数据的流转状态)。激活步骤如下:

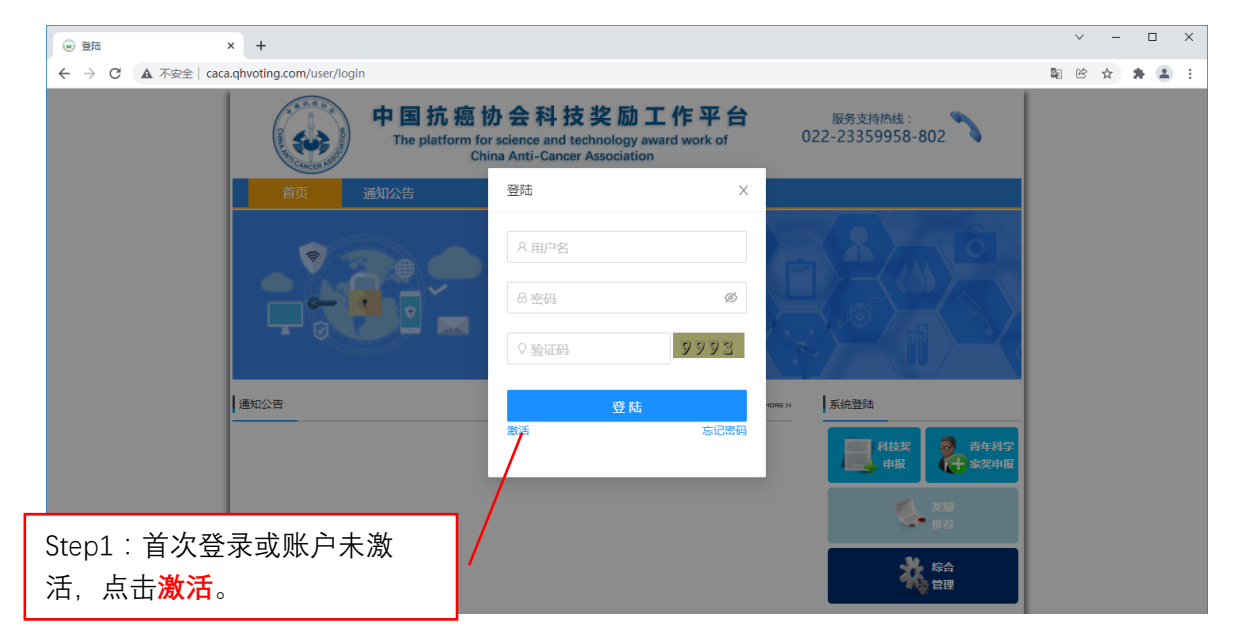

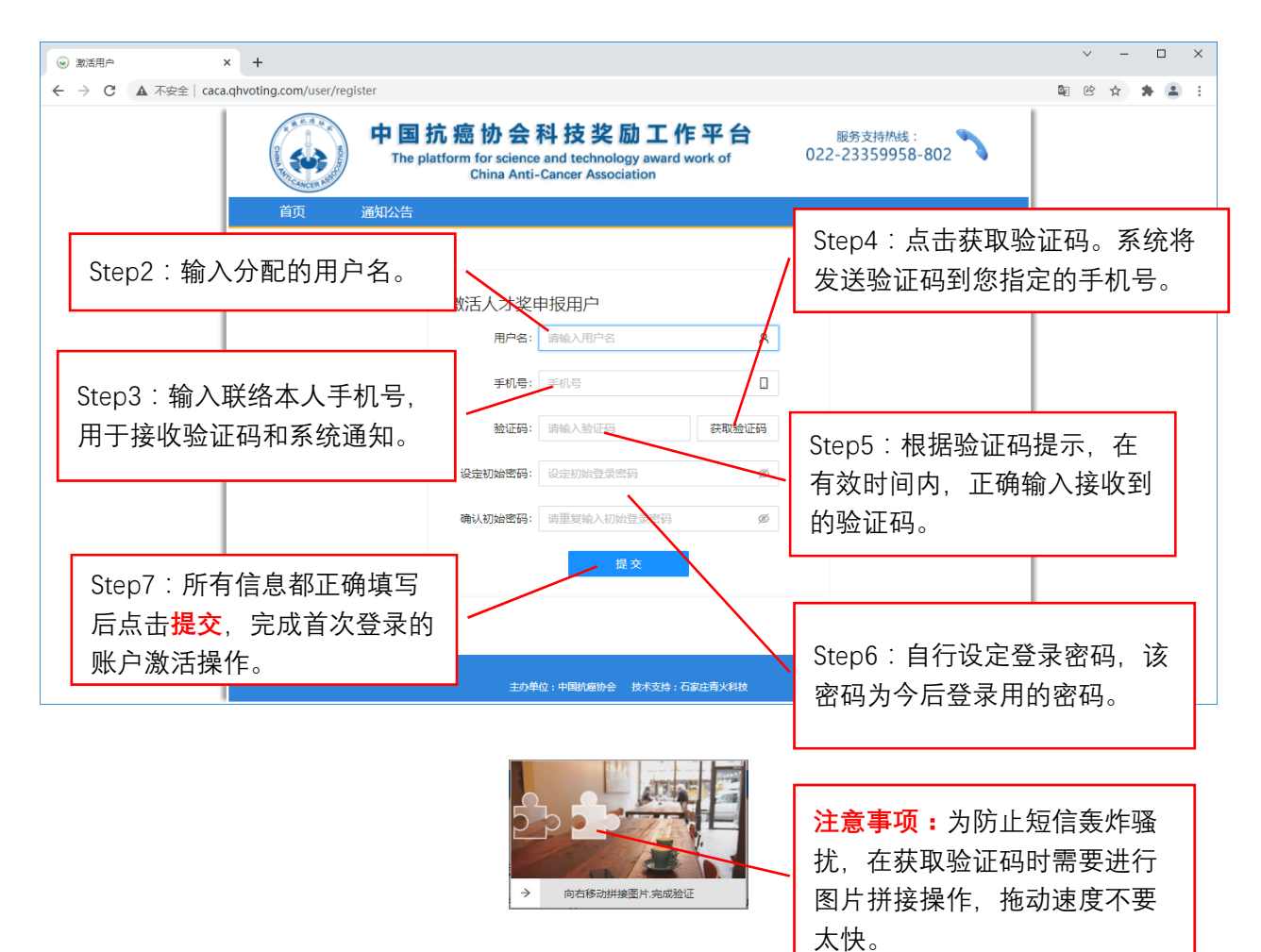

# 4.3 密码遗失后重设密码

如果您遗忘了登录密码,可以通过短信验证重设密码。步骤如下

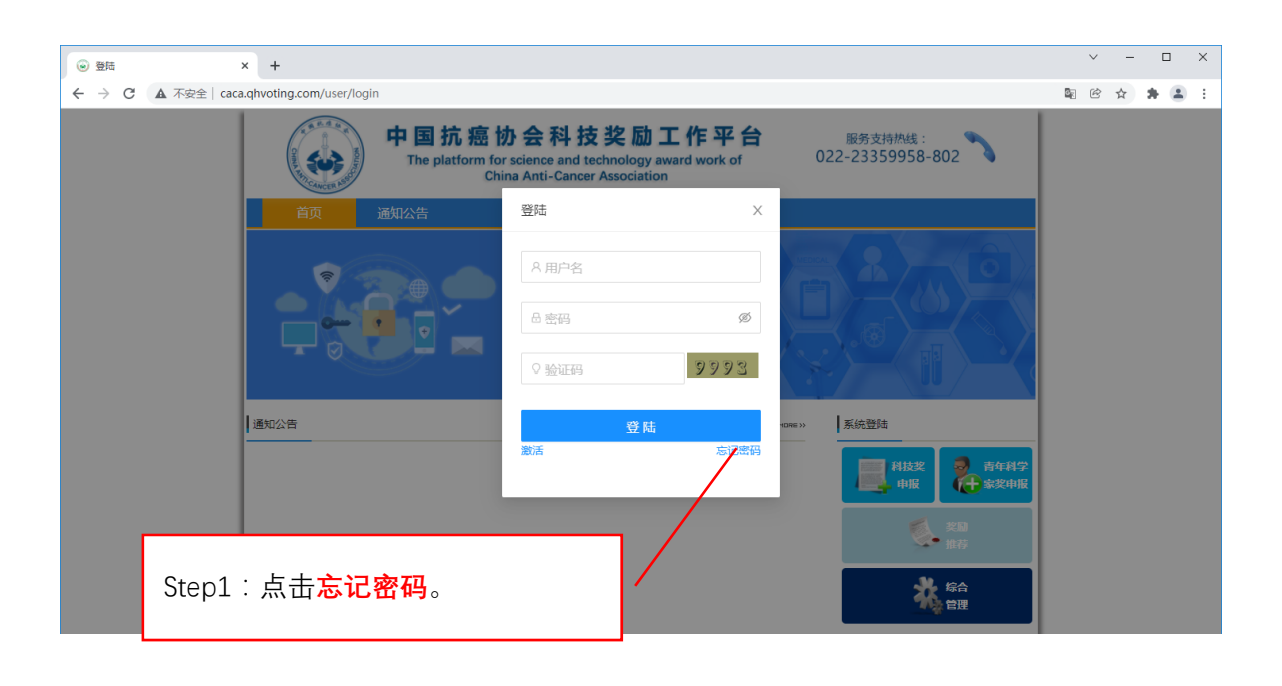

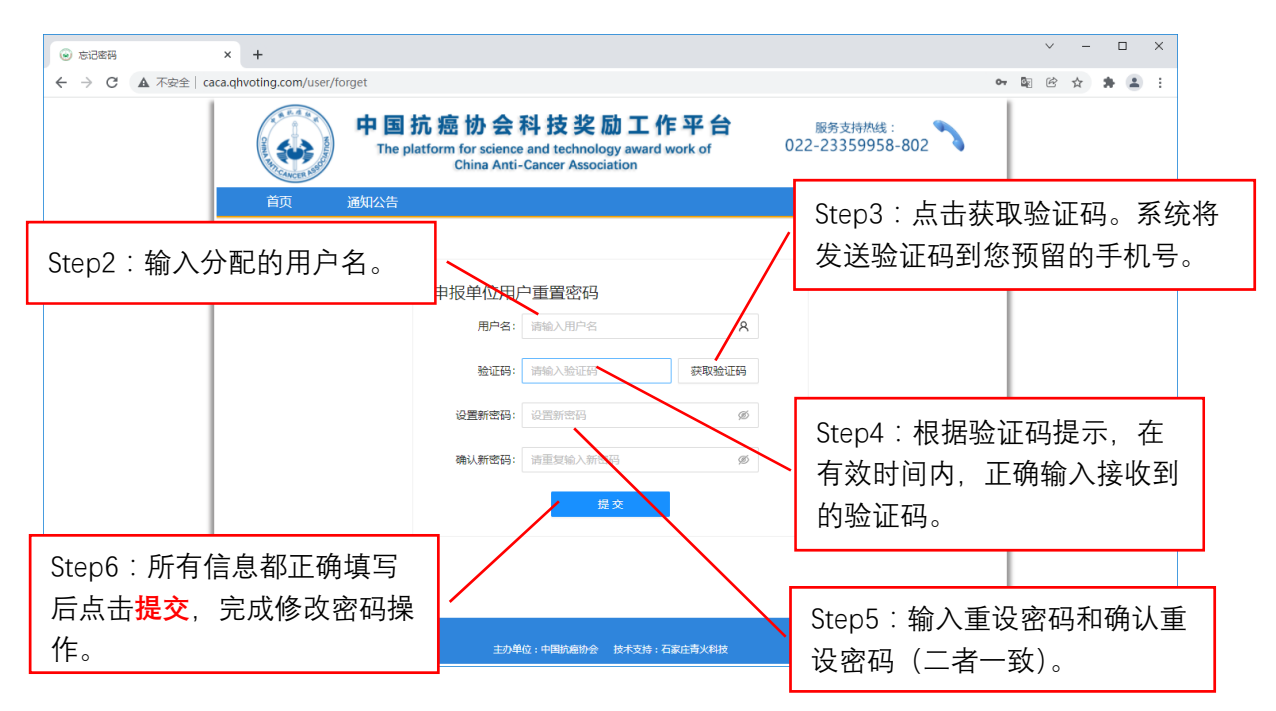

# 4.4 修改密码

如果想重设登陆密码可按下列步骤完成。

| ⊗ 我的申报数据 - 中国抗癌协会                    | 科··· × +                                                              |                                             | ∨ - □ ×          |
|--------------------------------------|-----------------------------------------------------------------------|---------------------------------------------|------------------|
| ← → C ▲ 不安全                          | caca.qhvoting.com/scientist/list                                      |                                             | 아 🗟 순 🚖 😩 :      |
| 中国抗癌<br>The platform for science and | 办会科技奖励工作平台<br>Itechnology award work of China Anti-Cancer Association |                                             | 2 赵六 🕐 退出        |
| 当前申报年度: 2022                         |                                                                       |                                             | 0 修改密码           |
| 我的申报数据:                              |                                                                       | Step1:点击 <mark>修改密码</mark> ,打开<br>填写修改密码界面。 | Q 预览 圆 审核意见 C 刷新 |
| 姓名                                   | 赵六                                                                    |                                             |                  |
| 工作单位                                 |                                                                       |                                             |                  |
| 推荐单位                                 | 中国抗癌协会                                                                |                                             |                  |
| 推荐单位联系人                              | . 姓名                                                                  |                                             |                  |
| 推荐单位联系电话                             | 移动电话                                                                  |                                             |                  |
| 推荐专家                                 |                                                                       |                                             |                  |
| 专业类别                                 |                                                                       |                                             |                  |
|                                      |                                                                       |                                             |                  |
| 激活<br>2021-12-30<br>18032078889      | ●<br>填写材料<br>填写中                                                      | ●                                           | ● 申请受理           |

| ● 我                             | 的申报数据 - 中国抗癌协会科                         | ∉ × +                                                               |                | ✓ − E                             | ı x        |
|---------------------------------|-----------------------------------------|---------------------------------------------------------------------|----------------|-----------------------------------|------------|
| $\leftrightarrow$ $\rightarrow$ | C ▲ 不安全   ca                            | aca.qhvoting.com/scientist/list                                     |                | 아 🗟 안 ☆ 뵭                         | <b>a</b> : |
|                                 | 中国抗癌协<br>The platform for science and t | + 会科技奖励工作平台<br>admology award work of China Anti-Cancer Association | _              | 🙎 赵六 🕐 1                          | 昆出         |
| i<br>H                          | Step2:〕<br>密码和确                         | E确输入旧密码、新<br>j认新密码。                                                 | 修改密码 ×         | Step3:最后点击 <mark>提交</mark> 。<br>‴ |            |
|                                 | 姓名                                      | 赵六                                                                  | 新密码: Ø         |                                   |            |
|                                 | 上作单位                                    |                                                                     | 确认新密码: Ø       |                                   |            |
|                                 | 推荐单位                                    | 中国抗癌协会                                                              |                |                                   |            |
|                                 | 推荐单位联系人                                 | 姓名                                                                  | 提交             |                                   |            |
|                                 | 推荐单位联系电话                                | 移动电话                                                                |                |                                   |            |
|                                 | 推荐专家                                    |                                                                     |                |                                   |            |
|                                 | 专业类别                                    |                                                                     |                |                                   |            |
|                                 | <b>激活</b><br>2021-12-30<br>18032078889  | 道言材料<br>道局中                                                         | 。<br>提交到推荐单位 提 | 。<br>交到中国抗癌协会 申请受理                |            |

# 4.5 申报端首页功能介绍

| <ul> <li>● 我的曲根数据 - 中国抗癌协会科:× +</li> <li>← → C ▲ 不安全   cacaqhvoting.com/scientist/list</li> <li>● 中国抗癌协会科技奖 - 16 平 4</li> <li>● 中国抗癌协会科技奖 - 16 平 4</li> <li>● 中国抗癌状态 - 16 平 4</li> <li>● 中国抗癌状态 - 16 平 4</li> <li>● 中国抗振荡 - 16 平 4</li> <li>● 中国抗激素 - 16 平 4</li> <li>● 中国抗激素 - 16 平 4</li> <li>● 中国抗激素 - 16 平 4</li> <li>● 中国抗激素 - 16 平 4</li> <li>● 中国抗激素 - 16 平 4</li> <li>● 中国抗激素 - 16 平 4</li> <li>● 中国抗激素 - 16 平 4</li> <li>● 中国抗激素 - 16 平 4</li> <li>● 中国抗激素 - 16 平 4</li> <li>● 中国抗激素 - 16 平 4</li> <li>● 中国抗激素 - 16 平 4</li> <li>● 中国抗激素 - 16 平 4</li></ul> |        |                  |                   | <b>下载</b><br>载 P<br>推荐<br>使用 | <b>Ì PDF:</b> 下<br>℃F 格式的<br>章表,供打E<br>引。 | р               | or B <sub>E</sub> | ✓ - ⓒ ☆ 赵六 ① | □<br><b> 浄</b> | ×  |   |
|----------------------------------------------------------------------------------------------------|--------|------------------|-------------------|------------------------------|-------------------------------------------|-----------------|-------------------|--------------|----------------|----|---|
| 我的申报数据:                                                                                                    |        |                  |                   |                              | ∠ 编辑                                      | 1 提交 🖸 下载P      | DF Q 预货           | ; 🛛 🕫 南核意见   | C R            | 制新 |   |
| 姓名                                                                                                    | 赵六     | 提交:填报5           | 完毕                |                              |                                           |                 |                   |              |                |    |   |
| 上作单位                                                                                                    |        | 后提交(待日           | 后提交待审核            |                              |                                           |                 |                   |              |                | -  |   |
| 推荐单位                                                                                                    | 中国抗癌协会 | 后续 退回的           | 定入; 內平 (K)<br>] 一 |                              | <b>新</b> 监,                               | <b>预览•</b> 预览在证 |                   | 宙核音见:杏看      |                |    |   |
| 推荐单位联系人                                                                                                    | 姓名     |                  | ≶以<br>□ <u>→</u>  |                              | ᠃᠃᠃                                       |                 | - 4               |              |                |    |   |
| 推荐单位联系电话                                                                                                    | 移动电话   | 后也要冉次扔           | 是父                |                              | 申状念                                       | 申状态卜的电子         |                   | 上级反馈的审核      | 恀              |    |   |
| 推荐专家                                                                                                    |        |                  |                   |                              | 版推荐                                       | 表。              | 意                 | 见汇总          | 0              |    |   |
| 专业类别                                                                                                    |        |                  |                   |                              |                                           |                 |                   |              |                |    |   |
| 激活<br>2021-12-30<br>18032078889                                                                                                    |        | ●<br>填写材料<br>填写中 |                   | ●<br>提交到推荐单位                 |                                           | ●<br>提交到中国抗癌协会  | Å                 | 申请           | ●<br>夏受理<br>↓  |    | • |
|                                                                                                    |        |                  | 申报                | <br>员数据的济                    | 转状态                                       |                 |                   |              |                |    |   |

4.6 通用功能及操作说明

下图列出了部分通用功能说明。

| <ul> <li>◎ 我的申报数据 × +</li> <li>← → C ▲ 不安全   caca.qhvoting.com/scien</li> <li>中国抗癌协会科技奖励工</li> </ul>               | tist/edit<br>作平台                   |                                                                             | 返回到济              | 流转状态页面                                                        | - ~ -<br>* ® #<br># | - □ × · · · · · · · · · · · · · · · · · · |
|----------------------------------------------------------------------------------------------------|------------------------------------|-----------------------------------------------------------------------------|-------------------|---------------------------------------------------------------|---------------------|-------------------------------------------|
| The platform for science and technology award work of China Ant<br>一、个人信息<br>二、主要学历<br>三、主要工作经历<br>四、近五年重要学术住我的时情况 | Grane Associa<br>保存打<br>界面,<br>切换到 | 安钮,每录入完成一个<br>一定要点击 <mark>保存</mark> ,再<br>削另一页面。                            | 言息                | ŭ                                                             | 保存 〇 刷新             |                                           |
| 推荐表导航树,点击<br>不同条目可切换内容                                                                                             | 专业类别                               | 時瘤基础研究<br>王五 2/12                                                           | 性别                | 显示该数据<br>* 符数和允许                                              | 项和已境<br>最大字符        | ī字<br>F数                                  |
| 九、主要科学技术创新、成就和贡献<br>十、临床技术水平和工作业绩<br>十一、近五年发表代表性论文、专著… ▲                                                           | 出生日期<br>学 历<br>籍 贯                 | 1985-10-10         日           博士研究生         V           河北石家庄         5/32 | 民 族<br>学 位<br>党 派 | 汉族         >           博士         >           中国共产党         > |                     |                                           |
| 1、代表性论文<br>2、代表性专著                                                                                                 | 身份证号码 ⑦<br>专业技术职务                  | 123456789789789789         18/18         ② 正面           軟授         2/12     | i ∩ Ø背面<br>专业专长   | <b>会员号码</b><br>肿瘤流行病学                                         | M160201943M         | 11/32<br>6/32                             |
| 十二、其他证明材料                                                                                                    | 工作单位                               | 海军军医大学海军医学系海军<br>2022©石家庄 删除当                                               | <b>首</b> 前附件      | 行政职务                                                          | 副主任                 | 3/32 -                                    |

## 注意事项:

(1)录入完一个页面之后,或者退出系统之前,一定要及时点击保存,对当前页面的 数据进行保存。

(2)数据为保存提示。如下图所示,如果在某一页面进行数据录改后保存,在切换页 面时,系统会给出是"否放弃修改内容"提示对话框。如果点击【确认】则会放弃保存, 如果点击【取消】,则终止页面切换,回到先前编辑的页面。录改后且保存了数据的页面, 在切换时不会弹出该提示。

| <ul> <li>● 我的申报数据 × +</li> </ul>                                       |                                      |                        |              |        |        | ~           | - 0   |
|------------------------------------------------------------------------|--------------------------------------|------------------------|--------------|--------|--------|-------------|-------|
| → C ▲ 不安全   caca.qhvoting.com/s                                        | scientist/edit                       |                        |              |        |        | \$ C 1      | r 🔺 🤅 |
| 中国抗癌协会科技奖励<br>The platform for science and technology award work of Ch | )工作平台<br>ina Anti-Cancer Association |                        |              |        |        | S =         | 五〇退   |
| -、个人信息                                                                 |                                      |                        |              |        |        | ◎ 保存 C 刷新   | f 🗆 j |
|                                                                        |                                      | ① 注意                   |              |        |        |             |       |
| 、主要工作经历                                                                |                                      | 是否放弃修改内容               |              |        |        |             |       |
| 、近五年重要学术任(兼)职情况                                                        |                                      |                        | 取消 商会        |        |        |             |       |
| 、近五年获得省部级以上重要科技奖                                                       | 专业类别                                 |                        | 94 /F3 96 AE |        |        |             |       |
| 、获重大人才培养奖励计划情况                                                         |                                      |                        |              |        |        |             |       |
| 、近五年承担省部级以上课题情况(10                                                     | 姓名                                   | 王五                     | 2/12         | 性别     | 女      | ~           |       |
| 、主要知识产权证明                                                              |                                      | 1005 10 10             |              | - *    | 217.64 |             |       |
| 、主要科学技术创新、成就和贡献                                                        | 西生白州                                 | 1985-10-10             |              | 氏族     | 2又0天   |             | 3     |
| 上、临床技术水平和工作业绩                                                          | 学历                                   | 博士研究生                  | <u></u>      | 学位     | 博士     |             | 2     |
| 十一、近五年发表代表性论文、专著 🔺                                                     | 籍贯                                   | 河北石家庄                  | 5/32         | 党 派    | 中国共产党  |             |       |
| 1、代表性论文                                                                | 身份证号码 ③                              | 123456789789789789 18, | /18 🖉 正面     | @ 背面   | 会员号码   | M1234567890 | 11/32 |
| 2、代表性专荟                                                                | 专业技术职务                               | 教授                     | 2/12         | 专业专长   | 肿瘤流行病学 |             | 6/32  |
| 二、其他证明材料                                                               | 工作单位                                 | XX大学XX系XX室             |              | 10/128 | 行政职务   | 副主任         | 3/32  |
|                                                                        | 通信地址                                 | 上海市XX路XX号              |              |        |        |             | 9/128 |

- 4.7 数据录入
  - (1)录入中的共性操作说明。以录入主要学历为例。

| 以氷八土安子川乃例。                                     | ✓ Step2:按要求填写完相                          |
|------------------------------------------------|------------------------------------------|
|                                                | 应的需要采集的信息。 <sup>×</sup> <sup>-</sup> □ × |
| Step1:点击 <b>+新建</b> ,弹出                        | 1 @ 🖈 🕭 🗄 :                              |
| 相应的信息及附件采集页                                    | 2 If 0 iet                               |
|                                                | ◎ 保存 ○ 刷新 □ 返回                           |
| π.                                             | х                                        |
| 三、主要工作经历                                       | e                                        |
|                                                |                                          |
| 卫、近卫年获得冒险吸以上重要科技系… 「加班」<br>终止年月: 可选并段。留空表示至今"  |                                          |
| 序号 校(晚)及系名称: 按10C大学(X0能)XX系标准 按10C大学(X0能)XX系标准 | 写 0/64 学位 附件 操作                          |
| 八、主 <sup>王</sup>                               | 0/32 学士 学历证书 学位证书 🖉 🖸                    |
| ▲ ು 点击,选择对应的文件上传 🙀                             | 0/16 颈士 学历证书 学位证书 🖉 🖸                    |
| 十、隆厚                                           |                                          |
|                                                | 。<br>Ctop2:上佳宫附供之后                       |
| 1、11771日に火 学位证书: ① 点击上传                        |                                          |
|                                                | 点击保存,即完成本条目                              |
|                                                | 采集。                                      |
| 2022©石家庄                                       | 青兴科技                                     |

Γ

٦

| ⊛ 我的申报数据 × +                                                          |                                        |              |                     |       | ~              | - 🗆 ×   |
|-----------------------------------------------------------------------|----------------------------------------|--------------|---------------------|-------|----------------|---------|
| ← → C ▲ 不安全   caca.qhvoting.com/                                      | n/scientist/edit                       |              |                     |       | <b>0-7</b> 🔤 🖻 | x * 🛎 E |
| 中国抗癌协会科技奖励<br>The platform for science and technology award work of O | 励工作平台<br>China Anti-Cancer Association | 可按住鼠标士键      | 上下坂                 |       | 2              | 王五 ① 退出 |
| 一、个人信息                                                                |                                        |              | , I`JU              |       | ◎保存 〇月         | 明新 コ 返回 |
| 二、主要学历                                                                |                                        | ─/ 动调整证明材料   | 的顺序。                |       |                |         |
| 三、主要工作经历                                                              |                                        |              | - <u>x</u> ,,,,,,,, |       |                |         |
| 四、近五年重要学术任(兼)职情况                                                      |                                        | /            |                     |       |                |         |
| 五、近五年获得省部级以上重要科技奖                                                     | +新建 *拖动行排序*                            |              |                     |       |                |         |
| 六、获重大人才培养奖励计划情况                                                       | 序号 起止年月                                | 校(院)及系名称     | 专业                  | 学位    | 附件             | 操作      |
| 七、近五年承担省部级以上课题情况(10                                                   |                                        |              |                     |       |                |         |
| 八、主要知识产权证明                                                            | 1 1996.09-2001.07 續江區                  | 学院流行病学系      | 医学检验                | 学士    | 学历证书 学位证书      | ∠ 0     |
| 九、主要科学技术创新、成就和贡献                                                      | 2 2005.09-2004.06 第一页                  | 1 年于受滞法在高考   | 流行病学与卫生统            | 硕士    | 学历证书 学位证书      | / 1     |
| 十、临床技术水平和工作业绩                                                         |                                        |              | τ                   | 10-1- |                | 2.0     |
| 十一、近五年发表代表性论文、专著 🔺                                                    | 3 2010.09-2013.06 第二回                  | 医大学航空医学系     | 流行病学与卫生统            | 博士    | 学历证书 学位证书      | 20      |
| 1、代表性论文                                                               |                                        |              | it                  |       |                |         |
| 2、代表性专著                                                               |                                        |              |                     |       |                |         |
| 十二、其他证明材料                                                             |                                        |              |                     |       |                |         |
|                                                                       |                                        | 2022©石家庄青火科技 |                     |       |                |         |

# (2) 录入代表性论文的要点说明

| 新增代表性论文 |                                        |             | ×      |
|---------|----------------------------------------|-------------|--------|
| 发表论文名称: | 发表论文名称1                                | 7/200       |        |
| 影响因子:   | 8.89                                   |             |        |
| 发表日期:   | 2019-12-01                             | 芭           |        |
| 发表刊物名称: | 发表刊物名称                                 | 如果没有可录      | 入的数据,请 |
| 是否第一作者: | 第一作者                                   | 输入数字 0。     |        |
| 他引次数:   | 10                                     |             |        |
| 论文全文:   | <ul> <li>○ 点击上传<br/>请输入论文全文</li> </ul> | 0           |        |
|         | ○ 返回                                   | 1 <b>保存</b> |        |

# 4.8 录入中使用 Markdown

在填写"九、主要科学技术创新、成就和贡献"和"十、临床技术水平和工作业绩" 这两部分时,可以采用两种录入方式,一种是纯文本方式,另一种是 Markdown 方式。如果 想在该部分有更好的图文表达,建议使用 Markdown 方式。Markdown 是一种轻量级标记语 言,对于不是复杂的图文表达,比较容易掌握。

| 九、主要科学技术创新、成就和贡献②                                     |                        |
|-------------------------------------------------------|------------------------|
|                                                       | Markdown Tex           |
| 在填写"九、主要科学技术创新、成就和贡献"和"十、临床技术水平和工作业绩"这两部分时,可以采用两种录入方: | 式,一种是纯文本方式,另一种是Markdow |
| n方式。                                                  |                        |
| 在填写"九、主要科学技术创新、成就和贡献"和"十、临床技术水平和工作业绩"这两部分时,可以采用两种录入方: | 式,一种是纯文本方式,另一种是Markdow |
| n方式。                                                  |                        |
| 在填写"九、主要科学技术创新、成就和贡献"和"十、临床技术水平和工作业绩"这两部分时,可以 计 择红:   | 文本方式                   |
| n方式。<br>シューシレ                                         | 入中方式                   |
| 在填写"九、主要科学技术创新、成就和贡献"和"十、临床技术水平和工作业绩"这两部分时,可以         |                        |
| n方式。                                                  |                        |
| 在填写"九、主要科学技术创新、成就和贡献"和"十、临床技术水平和工作业绩"这两部分时,可以采用两种录入方: | 式,一种是纯文本方式,另一种是Markdov |
| n方式。                                                  |                        |
| 在填写"九、主要科学技术创新、成就和贡献"和"十、临床技术水平和工作业绩"这两部分时,可以采用两种录入方: | 式,一种是纯文本方式,另一种是Markdov |
| n方式。                                                  |                        |

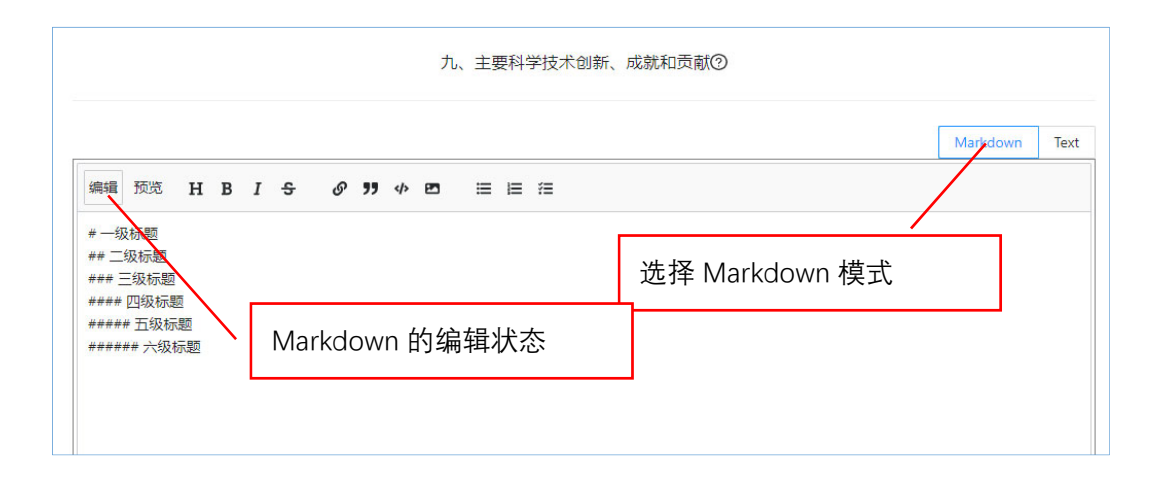

|              | 九、主要科学技术创新、成就  | 就和贡献② |          |      |
|--------------|----------------|-------|----------|------|
|              |                |       | Markdown | Text |
| 编辑 预览        |                |       |          |      |
| 一级标题         |                |       |          |      |
| 二级标题         |                |       |          |      |
| 三级标题         | Markdown 的预览状态 |       |          |      |
| 四级标题<br>五级标题 |                |       |          |      |
| 六级标题         |                |       |          |      |

20

# 4.9 常用的 Markdown 语法功能

参考代码:

```
**1.标题**
# 一级标题默认居左
## 二级标题居中
### 三级标题居左
#### 四级标题居右
```

显示效果:

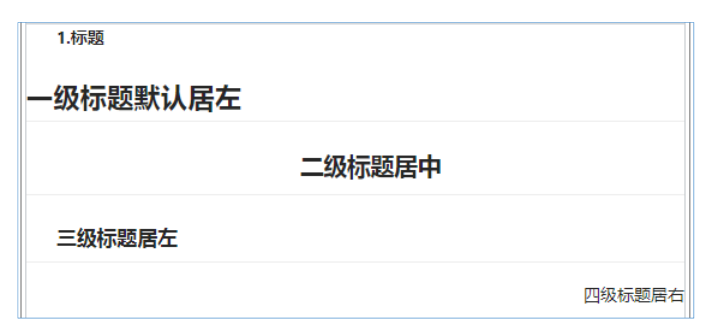

参考代码:

| **2.有序列表**<br>1. Red<br>2. Green<br>3. Blue |
|---------------------------------------------|
| **3.无序列表**<br>- Red<br>- Green<br>- Blue    |
| **4.CheckList**                             |
| -[]没选中的复选框                                  |
| - [x] 选中复选框                                 |
|                                             |

显示效果:

| 2.有序列表      |  |
|-------------|--|
| 1. Red      |  |
| 2. Green    |  |
| 3. Blue     |  |
| 3.无序列表      |  |
| Red         |  |
| Green       |  |
| Blue        |  |
| 4.CheckList |  |
| 没选中的复选框     |  |
| ☑ 选中复选框     |  |

参考代码:

```
***5.图像的大小及位置设置**

<div align=left>

<img src="https://connorlin.github.io/images/avatar.jpg" style="zoom: 40%">

</div>

图片大小 40%,居左显示

<div align=center>

<img src="https://connorlin.github.io/images/avatar.jpg" style="zoom: 60%">

</div>

图片大小 60%,居中显示

<div align=right>

<img src="https://connorlin.github.io/images/avatar.jpg" style="zoom: 100%">

</div>

<img src="https://connorlin.github.io/images/avatar.jpg" style="zoom: 100%">

</div>
```

显示效果:

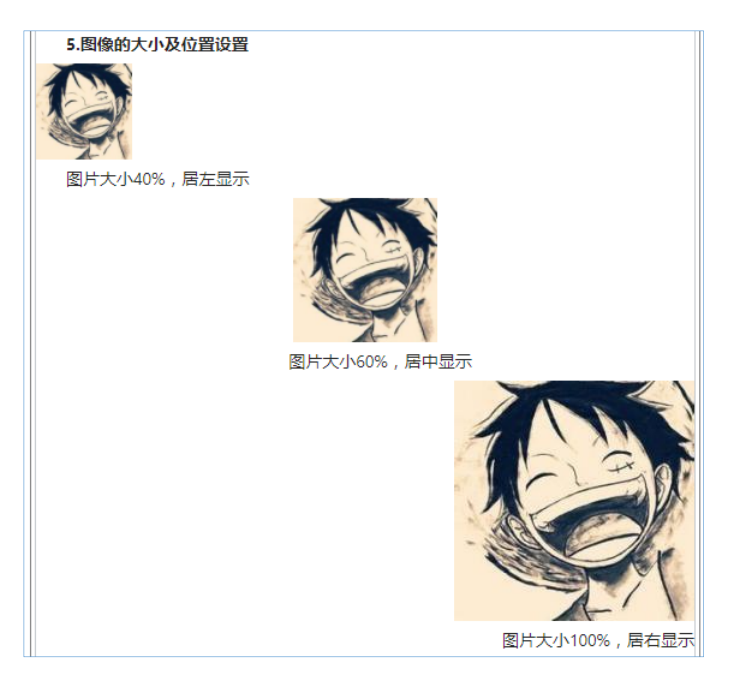

参考代码:

\*\*6.字体设置\*\*

我是\*\*加粗字体\*\*

我是\*斜体\*

<font color=red size=4 face="微软雅黑">我是红色微软雅黑字 4 号字, Size: 规定文本的尺寸大小从 1 到 7 的数字。浏览器默认值是 3</font>

显示效果:

```
6.字体设置
我是加相字体
我是斜体
我是红色微软雅黑字4号字, Size:规定文本的尺寸大小从1到7
的数字。浏览器默认值是3
```

导出为 PDF 后的表现效果:

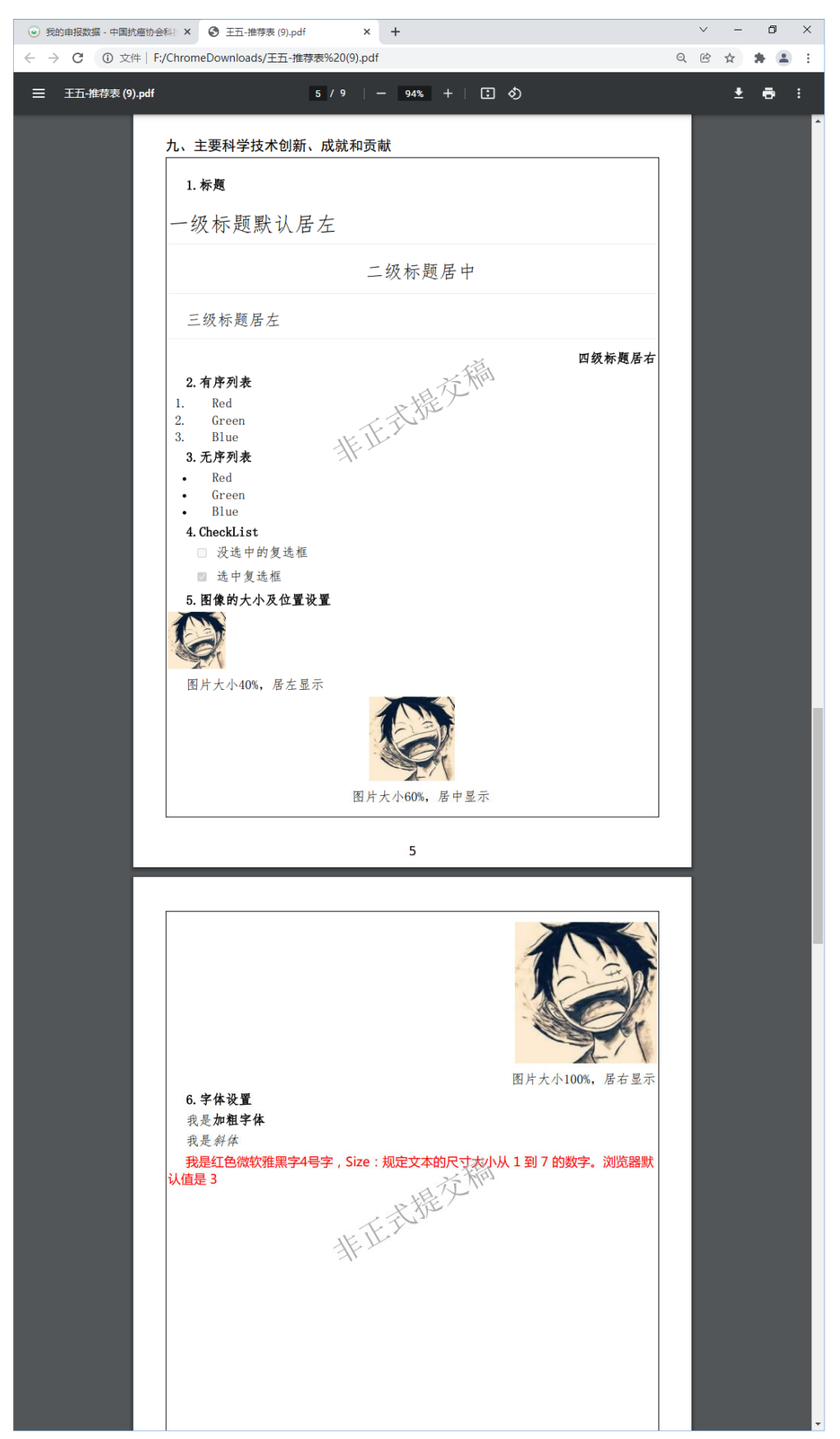

# 4.10 提交申报数据

申报数据录入完毕后,可将申报数据提交至推荐单位审核。提交申报数据步骤如下图。

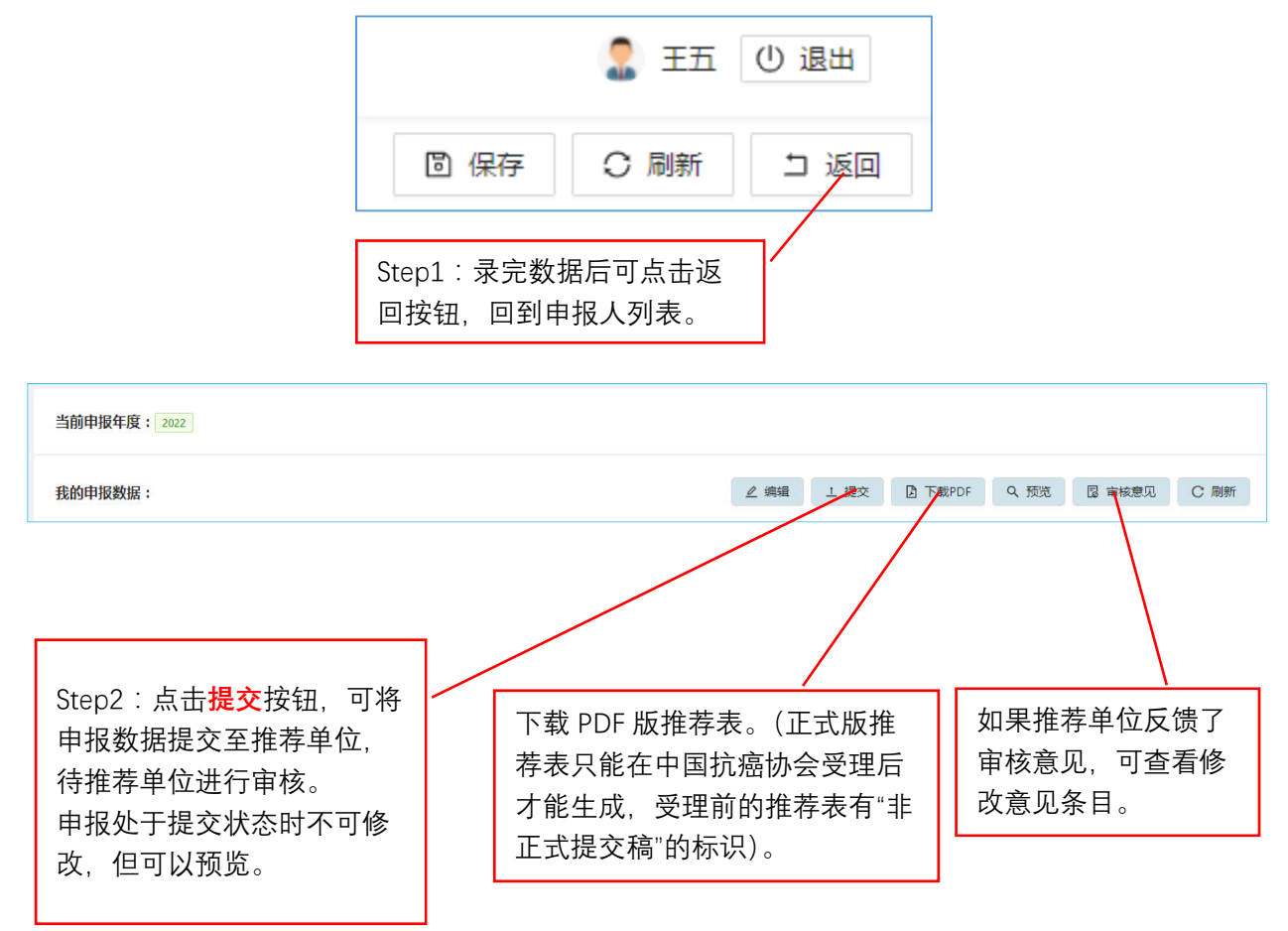

4.11 查看申报数据流转状态和审查反馈信息

推荐单位对申报数据审核后,若有修改意见,形成审查意见,并退回到申报人。此时, 申报人可以查看审核信息条目,有针对性对数据进行修改完善。

修改完善后需重新提交审核。审核→反馈→修改→提交→审核→合格受理,这个过程 可能会多次往复,申报人主要留意系统发送的短信通知。

| ● 我的申报数据 - 中国抗癌协会                  | ₩# × +                                     |                        |                           |           |           |          | ∨ – □ X      |
|------------------------------------|--------------------------------------------|------------------------|---------------------------|-----------|-----------|----------|--------------|
| ← → C ▲ 不安全                        | caca.qhvoting.com/sci                      | ientist/list/          |                           |           |           |          | 🖻 🖻 🚖 뵭 😩 🗄  |
| 中国抗癌<br>The platform for science a | 协会科技奖励<br>d technology award work of China | 工作平<br>Anti-Cancer Ass | <b>台</b><br>xxiation      |           |           |          | 2 赵六 🛈 退出    |
| 当前申报年度: 2022                       |                                            | ()                     | 中国抗癌协会管理员对您的申报材料的         | 审查意见如下:(译 | 羊情进入编辑    |          |              |
| 我的申报数据:                            |                                            |                        |                           |           | F         | Q 预览 🔹   | 車枝意见 C 刷新    |
| 姓名                                 | 3 赵六                                       |                        | 1、信息小完登                   |           |           |          | $\mathbf{A}$ |
| 工作单位                               | XX医科大学附属医院                                 | ē                      | 2、信息小光登                   |           |           |          |              |
| 推荐单(                               | 中国抗癌协会                                     |                        |                           |           |           | 如果推着     | 字里位或中国       |
| 推荐单位联系。                            | 姓名                                         |                        |                           |           | 知道了       | 抗癌协会     | 会馈了审核        |
| 推荐单位联系电i                           | 者 移动电话                                     |                        |                           |           |           | 意见,回     | J查看修改意       |
| 推荐专                                | R ;;                                       |                        |                           |           |           | 见条日。     |              |
| 专业类别                               | 1 肿瘤基础研究                                   |                        |                           |           |           |          |              |
| <b>激活</b><br>2021-12-30            | 2                                          | <b>填写材料</b><br>填写中     | 提交到推荐单位<br>提交日期:2021-12-3 | 30        | 是交到中国抗癌协会 |          | ●            |
| 10032010005                        | Ē                                          | 申报娄                    | 女据当前流转状态                  | )<br>(技   |           | 表示,<br>成 | 推荐流程完        |

| <ul> <li>● 我的申报数据 × +</li> </ul>                                            |                                    |                |            |                                       | ✓ - □ ×      |
|-----------------------------------------------------------------------------|------------------------------------|----------------|------------|---------------------------------------|--------------|
| ← → C ▲ 不安全   caca.qhvoting.com/scie                                        | ntist/edit                         |                |            |                                       | 🕸 🖻 🖈 🜲 🗄    |
| 中国抗癌协会科技奖励<br>The platform for science and technology award work of China A | E 作 平 台<br>Inti-Cancer Association |                |            |                                       | 🤰 赵六 🕛 退出    |
|                                                                             |                                    |                |            | <b>固</b> 保                            | 字 〇 刷新 コ 返回  |
| ○二、主要学员<br>三、主要工作经历<br>四、近五年重要学术任(第)影響兒<br>五、近五年重要学术任(第)影響兒                 | - 1.×04                            | Characterize + | 一、个人信息     | 点击该图标可<br>数据页相关的                      | 查看与该<br>宙查信息 |
| 五、近五年获得自动级以上重要科技关                                                           | 专业关别                               | 肿瘤基础研究         |            | ————————————————————————————————————— | 中些自心         |
| 如果某数据页有相关的                                                                  | 推荐专家                               | 推荐专家1          | 0/12 推荐专家2 | 余日, 开有针                               | 刘性的元         |
| 宙杏信自 则标题前会                                                                  |                                    |                |            | 善该负数据。                                |              |
| 中国市心,对你这时去                                                                  | 姓名                                 | 赵六             | 2/12 性男    |                                       |              |
| 显示红色的叹亏。                                                                    | 出生日期                               | 请选择日期          | ⊟ R b      | ¥ v                                   |              |
| 十一、近五年发表代表性论文、专著… 🔺                                                         | 学历                                 |                | > 学 (      |                                       | LO           |
| 1. 代表性论文                                                                    | 籍 贯                                |                | 0/32 党 🕅   | á 🗸 🗸                                 |              |
| 2、代表性专著                                                                     | 身份证号码 ②                            | 0/18 🗘         | 点击上传 の 点話  | 上传 会员号码                               | 0/32         |
| 十二、其他证明材料                                                                   | 专业技术职务                             |                | 0/12 专业专步  | ŧ                                     | 0/32         |
|                                                                             | 工作单位                               | XX 医科大学附属医院    | 1          | 0/128 行政职务                            | 0/32 -       |
|                                                                             |                                    | 2022©石家庄青火科技   | ŧ          |                                       |              |

# 4.12 打印纸质版推荐表

| 当前申报年度: 2022 |                          |      |      |         |      |               |      |
|--------------|--------------------------|------|------|---------|------|---------------|------|
| 我的申报数据:      |                          | ▲ 编辑 | 上 提交 | D 下载PDF | Q 预览 | <b>尼</b> 审核意见 | C 刷新 |
|              | 在申报的各个阶段都可以<br>PDF 版推荐表。 | 下载   |      |         |      |               |      |

根据奖励推荐要求,申报人还需提交纸质版推荐表。在申报的各个阶段,都可以生成 用于打印的 PDF 版本推荐表,比如在正式受理之前打印一稿用于校对。

在中国抗癌协会正式受理之前,生成的推荐表有"非正式提交稿"的水印标识。请在 正式受理之后,下载打印具有"2025年中国抗癌协会青年科学家奖"水印标识的 PDF 文件。 向中国抗癌协会提交的纸质版推荐表必须具有"2025年中国抗癌协会青年科学家奖"水印 标识。

## 4.13 安全退出系统

如果登录系统后,长时间不用,请用如下安全方式退出系统。

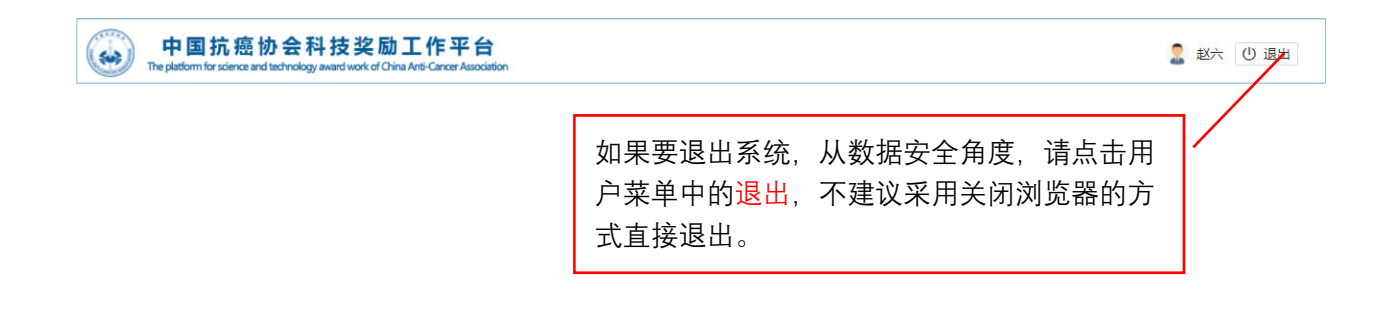